## Important: Allow 15-30 minutes for installation

1. Using the Internet Explorer web browser, go to the following website: <u>https://login.microsoftonline.com</u>

| xte   | Cffice 365                               |
|-------|------------------------------------------|
| Ligue | Sign in with your organizational account |
| 1 21% | someone@example.com                      |
|       | Password                                 |
|       | Can't access your account?               |
|       |                                          |

2. Enter the student's ID number@hallco.org (example: xxxxxx@hallco.org) and password.

If you are a teacher or a Hall County staff member, enter your HallCo credentials (firstname.lastname@hallco.org).

- a) Click the Settings Gear in the upper right-hand corner beside the student name
- b) Click on "Office 365 settings"
- c) Click on "software Install and manage software" on the left hand column
- 3. Click on "OFFICE" on the left hand column to make sure it is highlighted in blue.
- 4. Check to ensure that you have available installations by looking at the computer name, operating system and installation dates. *Remember: Each student only can install the software on 5 devices.*
- 5. Click on the drop-down menu and select the appropriate language.
- 6. Click INSTALL.

Hall County Schools **Technology Department** 

| Office<br>phone & tablet                                                                                              | Office<br>Manage installs for the latest version of Office<br>You can deactivate installs from computers on which you installed this version of Office.                                                                                                    |
|----------------------------------------------------------------------------------------------------|----------------------------------------------------------------------------------------------------|
| Check the number of available<br>installations here. This area<br>will be blank if no installations<br>have occurred. | COMPUTER NAME         OPERATING SYSTEM         INSTALLATION DATE           C753ITA-D05DA         Microsoft Windows 7 Professional         2/24/2014         deactivate           Remaining installs available: 4         4         4         4                               |
|                                                                                                    | Install the latest version of Office<br>This will install the latest version of the following programs on your computer Word, Excel, PowerPoint, OneNote, Acc<br>Publisher, Outlook, Lync, InfoPath.<br>Word Excel PowerPoint OneNote Access Publisher Outlook Lync InfoPath |
|                                                                                                    | Language         Version:           [English (United States)         •           32-bit (recommended) advanced                                                                                                    |
|                                                                                                    | Note: Installing additional languages on a computer that already has this version of Office doesn't count against your install limit (3). Review system requirements                                                                                                    |

- 7. Once installation begins, the installation program will scan your computer for any previous versions of Microsoft Office.
- 8. If you have Microsoft Office 2013 installed already, you will have to remove it from your system before continuing the installation.

If you have to remove Office, you must complete these steps:

- a) Once prompted, select the Fix It Button at the top of the screen to uninstall the office program. Office 2013/Office 365.
- b) Click Run.
- *c)* Once complete you must reboot your computer and log in again and repeat steps 1-5.

Hall County Schools Technology Department

- 59% Getting things ready...
- 9. If you do not have to remove Office, your installation of Office 365 ProPlus will begin.

10. Once the application is finish loading (or getting ready), a progress box will appear as the software downloads the final settings. Please note that the speed of your connection will determine the speed of this part of the installation.

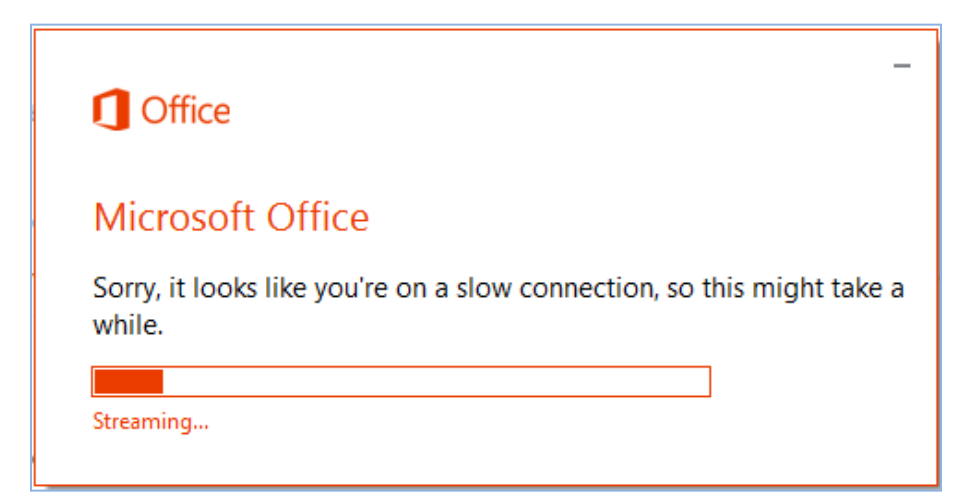

11. Once all loading is complete, follow the steps (wizard or online prompts) to personalize your Office 365 ProPlus and begin using your software.

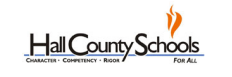

**Technology Department**